# Accounting AidSociety SINCE

We use taxes to build relationships. And relationships to build futures.

Quickbase Guide

# QUICKBASE GUIDE

Please use this guide as a way to navigate your way through the new client based Quickbase update. Please be aware that the access you have may be different than another user, so make sure you are looking at the instructions for the correct user as what you can view may be different.

> As always, if you find anything wrong with the system, please contact: Maysaa at <u>mrahal@accountingaidsociety.org</u> Sam at <u>sspolarich@accountingaidsociety.org</u>

# Table of Contents

| BASICS FOR ALL USERS                   | 0  |
|----------------------------------------|----|
| Finding your homepage                  | 0  |
| Status Explanations                    | C  |
| STAFF SITE COORDINATORS                | 2  |
| Finding your appointments for the day  | 2  |
| Scheduling an appointment for a client | 2  |
| Handling Rejects                       | 6  |
| Reject Codes                           | 10 |
| VOLUNTEER COORDINATORS                 | 14 |
| Finding your appointments for the day  | 14 |
| Adding an appointment for a walk in    | 14 |
| If you have open appointments          | 15 |
| If you don't have open appointments    | 17 |
| Changing service statuses              | 19 |
| Editing client information             | 20 |
| LOCATION USERS                         | 22 |
| Scheduling an appointment for a client | 22 |
| Cancelling an appointment for a client | 25 |
| Editing client information             | 26 |
|                                        |    |

# **BASICS FOR ALL USERS**

# Finding your homepage

- 1. Click here to log into Quickbase using your Accounting Aid issued email and password.
- 2. If Quickbase opens to the "My Apps in accountingaidsociety" page, click on "VITA Client Management System"

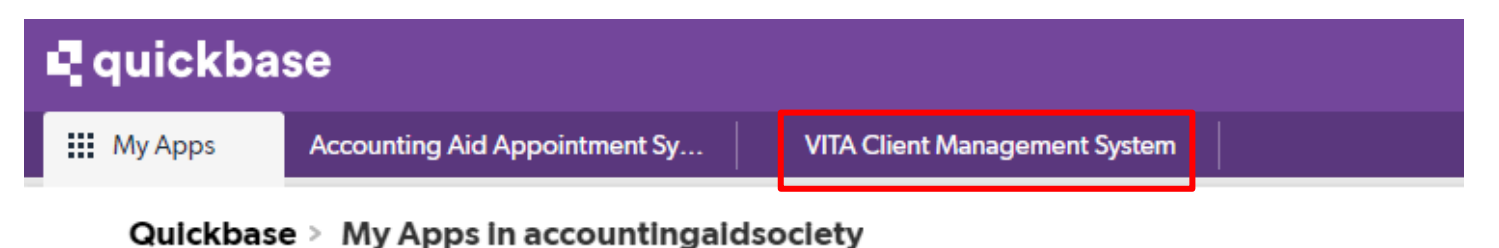

# My apps

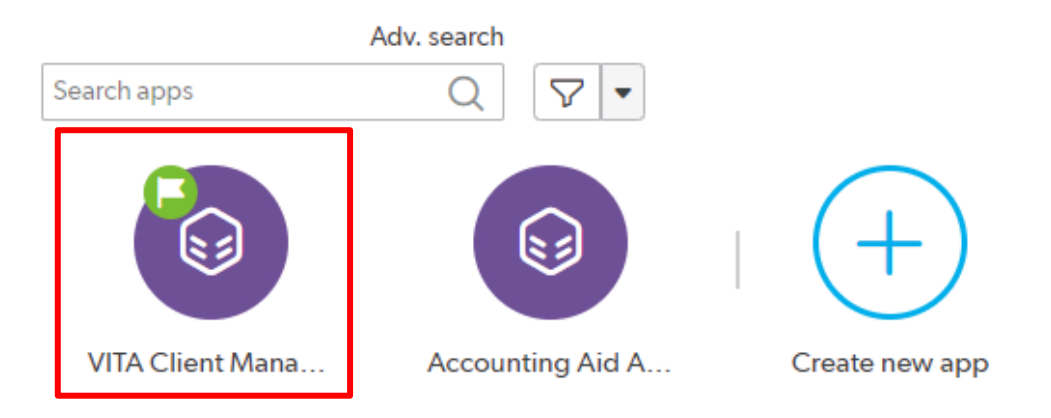

3. Your screen should then show one of the following in the top left corner:

#### VITA Client Management System > Site Coordinator Homepage

#### VITA Client Management System > Staff Homepage

VITA Client Management System > Volunteer Tax Sites

VITA Client Management System > Location Homepage

# **Status Explanations**

| STAGE         | STATUS                        | EXPLANATION                                                                                                    | ADDITIONAL STEP<br>REQUIRED        |
|---------------|-------------------------------|----------------------------------------------------------------------------------------------------|------------------------------------|
| Appointment   | Hold                          | Appointment is on hold so the call center does not schedule during this time.                                                         | None                               |
| Appointment   | Open                          | Appointment is open and can be<br>filled by call center, client via<br>online scheduler, location<br>schedulers or site coordinators. | None                               |
| Appointment   | In Process                    | Appointment is currently being filled.                                                                                                | Do not touch while in this status. |
| Appointment   | Reserved                      | Appointment is taken.                                                                                                    | None                               |
| Appointment   | Cancelled                     | Appointment was cancelled. DO<br>NOT change service status to<br>cancelled. Cancelled status is<br>only related to the appointment.   |                                    |
| In Production | LITC Client, Hold             |                                                                                                    |                                    |
| In Production | Missing Information           |                                                                                                    |                                    |
| In Production | Request to LITC               |                                                                                                    |                                    |
| In Production | Signature Complete            |                                                                                                    |                                    |
| In Production | Client Being Served Currently |                                                                                                    |                                    |
| In Production | Pending                       |                                                                                                    |                                    |
| Final Outcome | E-filed                       |                                                                                                    |                                    |
| Final Outcome | Paper                         |                                                                                                    |                                    |
| Final Outcome | No Show                       |                                                                                                    |                                    |
| Final Outcome | Out of Scope                  |                                                                                                    |                                    |
| Final Outcome | Refused                       |                                                                                                    |                                    |
| Final Outcome | No Service Needed             |                                                                                                    |                                    |
| Final Outcome | Complete                      |                                                                                                    |                                    |
| Final Outcome | Rejected                      |                                                                                                    |                                    |

# **STAFF SITE COORDINATORS**

# Finding your appointments for the day

1. On your homepage, click on the site you are looking for under "Staff Tax Sites".

| Staf | f Tax Sites    |       |           |         |           |              |    |                |            |
|------|----------------|-------|-----------|---------|-----------|--------------|----|----------------|------------|
| AC   | CESS - Sauling | Court | ACCESS -  | St Hgts | Detroit A | Nain Library | Fe | rndale Tax Hub | Focus Hope |
| F    | REC East       | FREC  | Southwest | Macom   | b South   | Northwes     | t  | St. Patrick    | VITA ACE   |

2. Under "Site Admin Reports" click on the "Today's Appointments" button.

| Site Admin Reports   |                         |                 |              |                  |  |
|----------------------|-------------------------|-----------------|--------------|------------------|--|
| Today's Appointments | Today's Cancelled Appts | Ready to E-File | Daily Report | Rejected Returns |  |

3. A report that shows all appointments (whether they are open, reserved, cancelled or on hold) will pop up.

| Appol     | ntments > FREC | Southwest<br>rts & Charts |                |             |                              |          |                  |
|-----------|----------------|---------------------------|----------------|-------------|------------------------------|----------|------------------|
| Search re | cords          |                           | ocation Type   | Location    | Schedule                     | ed By    | tatus            |
|           | Location       | Schedule Date             | Start<br>Time↑ | Client Name | Client -<br>Last 4 of<br>SSN | Status   | # of<br>Services |
| 00        | FREC Southwest | 01-23-2023                | 9:00 am        |             |                              | Reserved | 0                |
| 0         | FREC Southwest | 01-23-2023                | 9:00 am        |             |                              | Open     | 1                |
| 0         | FREC Southwest | 01-23-2023                | 9:00 am        |             |                              | Open     | 1                |
| 0         | FREC Southwest | 01-23-2023                | 10:00 am       |             |                              | Open     | 1                |
| 0         | FREC Southwest | 01-23-2023                | 10:00 am       |             | 3146                         | Reserved | 1                |
| 0         | FREC Southwest | 01-23-2023                | 10:00 am       |             | 8028                         | Reserved | 1                |
| 0         | FREC Southwest | 01-23-2023                | 11:00 am       |             | 1249                         | Reserved | 1                |
| 0         | FREC Southwest | 01-23-2023                | 11:00 am       |             | 3495                         | Reserved | 1                |
| 0         | FREC Southwest | 01-23-2023                | 11:00 am       |             | 1834                         | Reserved | 1                |
| 0° ©      | FREC Southwest | 01-23-2023                | 1:00 pm        |             | 9540                         | Reserved | 1                |
| 00        | FREC Southwest | 01-23-2023                | 1:00 pm        |             | 4671                         | Reserved | 1                |
| 0         | FREC Southwest | 01-23-2023                | 1:00 pm        |             | 3084                         | Reserved | 1                |
| 0         | FREC Southwest | 01-23-2023                | 1:00 pm        |             | 7129                         | Reserved | 1                |
| 0         | FREC Southwest | 01-23-2023                | 1:00 pm        |             |                              | Open     | 0                |
| 0         | FREC Southwest | 01-23-2023                | 2:00 pm        |             | 9238                         | Reserved | 1                |
|           |                |                           |                |             |                              |          | -                |

4. This report can be printed by clicking on the three vertical dots in the top left corner, then clicking on "Print"

| New style | - New Appointment                         | Åå          |
|-----------|-------------------------------------------|-------------|
|           | Save report as                            |             |
|           | Revert report                             | te is today |
|           | Print                                     |             |
|           | Add to favorites (coming soon)            |             |
|           | Copy link                                 |             |
|           | Copy expanded URL (coming soon)           |             |
|           | Copy these to another table (coming soon) |             |
|           | Relaxed spacing                           |             |
|           | ✓ Normal spacing                          |             |
|           | Condensed spacing                         |             |
|           |                                           | · · · · ·   |

## Scheduling an appointment for a client

1. If a client comes in wanting to make an appointment, click on the "Appointments" icon in the top table bar.

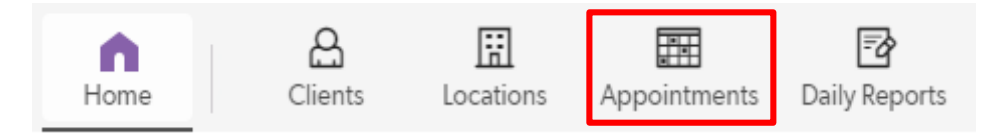

2. A report that shows all open appointments for each site will pop up. Click on the site and the day the client wants an appointment for.

| Schedule<br>Date                                                | <u>01-23-</u><br><u>2023</u> | <u>01-24-</u><br><u>2023</u> | <u>01-25-</u><br>2023  | <u>01-26-</u><br><u>2023</u> | <u>01-27-</u><br><u>2023</u> | <u>01-28-</u><br>2023  | <u>01-30-</u><br><u>2023</u> | <u>01-31-</u><br>2023  | <u>02-01-</u><br>2023  | <u>02-02-</u><br><u>2023</u> | <u>02-03-</u><br>2023  | <u>02-04-</u><br><u>2023</u> | <u>02-06-</u><br><u>2023</u> | <u>02-07-</u><br><u>2023</u> | <u>02-08-</u><br>2023  | <u>02-09-</u><br><u>2023</u> | <u>02-10-</u><br>2023  | <u>02-11-</u><br>2023  |
|-----------------------------------------------------------------|------------------------------|------------------------------|------------------------|------------------------------|------------------------------|------------------------|------------------------------|------------------------|------------------------|------------------------------|------------------------|------------------------------|------------------------------|------------------------------|------------------------|------------------------------|------------------------|------------------------|
| Location                                                        | Open<br>Appts<br>(tot)       | Open<br>Appts<br>(tot)       | Open<br>Appts<br>(tot) | Open<br>Appts<br>(tot)       | Open<br>Appts<br>(tot)       | Open<br>Appts<br>(tot) | Open<br>Appts<br>(tot)       | Open<br>Appts<br>(tot) | Open<br>Appts<br>(tot) | Open<br>Appts<br>(tot)       | Open<br>Appts<br>(tot) | Open<br>Appts<br>(tot)       | Open<br>Appts<br>(tot)       | Open<br>Appts<br>(tot)       | Open<br>Appts<br>(tot) | Open<br>Appts<br>(tot)       | Open<br>Appts<br>(tot) | Open<br>Appts<br>(tot) |
| <u>ACCESS -</u><br><u>Saulino</u><br><u>Court</u>               | -                            | <u>5</u>                     | -                      | <u>0</u>                     | -                            | <u>0</u>               | -                            | <u>0</u>               | -                      | <u>0</u>                     | -                      | -                            | -                            | <u>0</u>                     | -                      | <u>0</u>                     | -                      | <u>0</u>               |
| <u>ACCESS -</u><br><u>Sterling</u><br><u>Heights</u>            | -                            | -                            | -                      | -                            | <u>0</u>                     | -                      | -                            | -                      | -                      | -                            | <u>0</u>               | -                            | -                            | -                            | -                      | -                            | <u>0</u>               | -                      |
| <u>Brighton</u><br><u>Library</u>                               | -                            | -                            | -                      | -                            | -                            | -                      | -                            | -                      | -                      | -                            | -                      | -                            | 2                            | -                            | -                      | -                            | -                      | -                      |
| <u>Brighton</u><br><u>Senior</u><br><u>Center</u>               | -                            | -                            | -                      | -                            | -                            | -                      | -                            | -                      | -                      | -                            | -                      | -                            | -                            | 4                            | -                      | -                            | -                      | -                      |
| <u>Detroit</u><br><u>Main</u><br>Library                        | -                            | <u>8</u>                     | <u>17</u>              | <u>29</u>                    | <u>20</u>                    | <u>27</u>              | -                            | <u>0</u>               | <u>0</u>               | <u>0</u>                     | 1                      | <u>0</u>                     | -                            | <u>0</u>                     | 1                      | <u>14</u>                    | 27                     | <u>8</u>               |
| <u>Ferndale</u><br>Tax Hub                                      | -                            | -                            | -                      | -                            | -                            | -                      | -                            | -                      | <u>0</u>               | -                            | <u>0</u>               | <u>0</u>                     | <u>13</u>                    | <u>24</u>                    | <u>26</u>              | <u>29</u>                    | <u>27</u>              | <u>20</u>              |
| <u>Fisher</u><br><u>Magnet</u><br><u>Academy</u><br>(FREC East) | <u>6</u>                     | <u>4</u>                     | <u>14</u>              | <u>23</u>                    | <u>14</u>                    | <u>12</u>              | <u>0</u>                     | <u>0</u>               | <u>0</u>               | <u>0</u>                     | <u>0</u>               | <u>0</u>                     | <u>0</u>                     | <u>0</u>                     | <u>0</u>               | <u>5</u>                     | <u>18</u>              | <u>20</u>              |
| <u>Focus</u><br>Hope                                            | -                            | <u>16</u>                    | <u>20</u>              | <u>23</u>                    | <u>24</u>                    | <u>0</u>               | <u>14</u>                    | <u>0</u>               | <u>15</u>              | <u>18</u>                    | <u>18</u>              | <u>17</u>                    | -                            | <u>0</u>                     | <u>0</u>               | <u>0</u>                     | <u>0</u>               | <u>0</u>               |
| FREC<br>Southwest                                               | <u>6</u>                     | <u>11</u>                    | <u>13</u>              | <u>10</u>                    | <u>17</u>                    | <u>4</u>               | 1                            | <u>0</u>               | <u>0</u>               | <u>0</u>                     | <u>0</u>               | <u>0</u>                     | <u>15</u>                    | <u>28</u>                    | <u>29</u>              | <u>28</u>                    | <u>25</u>              | <u>20</u>              |
| <u>Howell</u><br>Library                                        | -                            | -                            | -                      | -                            | -                            | 11                     | -                            | -                      | -                      | -                            | -                      | <u>14</u>                    | -                            | -                            | -                      | -                            | -                      | <u>12</u>              |

Call Center View - Open Appts by location/day

#### 3. Find the time the client wants the appointment for and click on the pencil icon on the left of the appointment.

|      | Client<br>Name | Client -<br>Last 4 of<br>SSN | Location   | Location Type      | Schedule Date | Start<br>Time | Scheduled<br>By | Status | Mobile<br>Phone | Primary<br>Phone |
|------|----------------|------------------------------|------------|--------------------|---------------|---------------|-----------------|--------|-----------------|------------------|
| 0 ©  |                |                              | Focus Hope | In-person Tax Prep | 01-30-2023    | 10:00 am      |                 | Open   |                 |                  |
| 0° © |                |                              | Focus Hope | In-person Tax Prep | 01-30-2023    | 10:00 am      |                 | Open   |                 |                  |
| 00   |                |                              | Focus Hope | In-person Tax Prep | 01-30-2023    | 10:00 am      |                 | Open   |                 |                  |
| 0    |                |                              | Focus Hope | In-person Tax Prep | 01-30-2023    | 11:00 am      |                 | Open   |                 |                  |
| 00   |                |                              | Focus Hope | In-person Tax Prep | 01-30-2023    | 11:00 am      |                 | Open   |                 |                  |
| 0    |                |                              | Focus Hope | In-person Tax Prep | 01-30-2023    | 11:00 am      |                 | Open   |                 |                  |
| 0    |                |                              | Focus Hope | In-person Tax Prep | 01-30-2023    | 1:00 pm       |                 | Open   |                 |                  |
| 0    |                |                              | Focus Hope | In-person Tax Prep | 01-30-2023    | 1:00 pm       |                 | Open   |                 |                  |
| -    |                |                              | F          | I                  | 01 20 2022    | 1.00          |                 | 0      |                 |                  |

4. In the "Client Name" box, type the client's name to determine if they are already in the system as a client.

| Client Name                    | Email                 |          |
|--------------------------------|-----------------------|----------|
| joe                            |                       |          |
| CLIENT NAME<br>joe sam         | LAST 4 OF SSN<br>0000 | <b>^</b> |
| CLIENT NAME<br>Joe Jones       | last 4 of ssn<br>1234 |          |
| CLIENT NAME<br>Joe Jones       | last 4 of ssn<br>7895 |          |
| CLIENT NAME<br>Joe Jones       | LAST 4 OF SSN<br>0000 |          |
| CLIENT NAME<br>Joetta Faulkner | last 4 of ssn<br>5626 |          |
|                                | last 4 of ssn<br>5565 | in       |
| 🛨 Create a new client          |                       |          |

- 5. If the client is already in the system, click on the client's name in the drop down box. Be sure to check the last four of the SSN to make sure it is them.
- 6. If the client is not already in the system, click on "Create a new client".
- 7. An "**Add Client**" screen will pop up. Enter the clients first and last name, last four of their social security number, mobile phone number, zip code, email (if they have one), their preferred method of communication, and how they heard about us.
- 8. Click on "Save & close"

| irst Name *      |                | Last Name *                     |
|------------------|----------------|---------------------------------|
| ast 4 of SSN *   |                | Phone Number *                  |
| Zip Code *       | 1              | Email                           |
| Preferred Method | of Communicati | on How Did You Hear About Us? * |
| Referral Source  |                |                                 |

9. The clients entered information will then automatically populate into the appointment information as so:

| Client Name                        | Email             | Primary Phone | Mobile Phone  |                                        |
|------------------------------------|-------------------|---------------|---------------|----------------------------------------|
| Jimmy Johns ×                      | r                 |               | (313) 556-192 | U                                      |
| Location *                         | Schedule Date *   | Start Time *  | Walk-In       | Client Canceled Appt via Text Response |
| Trinity Test Location (DO NOT USE) | 12-31-2022        | 2:00 pm       | ]             |                                        |
| Status *                           | Scheduled By      |               |               |                                        |
| Reserved ×                         | Search and select |               | -             |                                        |

10. Click on the "Scheduled By" drop down, and select "TAX SITE"

| Scheduled By |                |
|--------------|----------------|
| TAX SITE     | × <del>*</del> |

11. Scroll down to the "Services" section and click on "Add Service".

| Services  | Text Messa      | ige Informa | ation  | Activities | Audit Log | Admin |
|-----------|-----------------|-------------|--------|------------|-----------|-------|
| Add Serv  | ice             |             |        |            |           |       |
| Year      | Service Type    | Stage       | Status | 5          |           |       |
| No Servi  | ce records foun | d           |        |            |           |       |
|           |                 |             |        |            |           |       |
| Save & cl | ose 🔻           | Cancel      |        |            |           |       |

12. When the "Add Service" screen pops up, select the following from each drop down box:

| Year: <b>2023</b>            | Service Type: Tax Return | Stage: | Appointment    | Status: Reserved |     |
|------------------------------|--------------------------|--------|----------------|------------------|-----|
| <ul> <li>Services</li> </ul> |                          |        |                |                  |     |
| Year *                       |                          |        | Service Type * |                  |     |
| 2023                         |                          | × •    | Tax Return     |                  | ××  |
| Stage *                      |                          |        | Status *       |                  |     |
| Appointme                    | ent                      | × -    | Reserved       |                  | × • |

13. Click "Save & close" to save the service, and then "Save & close" again to save the appointment.

## Handling Rejects

1. If you find a return from your site was rejected in TaxSlayer, click on "Clients" in the table bar.

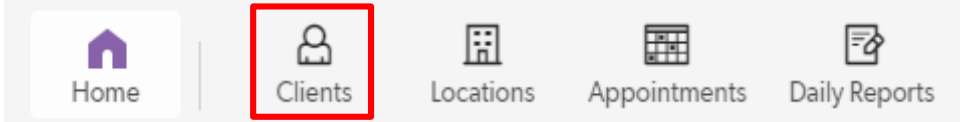

2. In the "Search records" or "Search these Client records" box (depending on which version of Quickbase you are viewing), type the client's name.

| Search records | ۵) | Referral Source     Preferred Me | thod of Communication | [ | Search these Client records | Q |
|----------------|----|----------------------------------|-----------------------|---|-----------------------------|---|
|                |    |                                  |                       |   |                             |   |

3. When you've located the client, click on the eyeball icon next to their name.

| 🖉 💽 test 6 | 1245 |  |
|------------|------|--|
|------------|------|--|

4. Under the "Appointments" section, click on the eyeball icon for the appointment where their return was e-filed.

#### Appointments

| Add Appointment |                    |              |               |              |          |                  |
|-----------------|--------------------|--------------|---------------|--------------|----------|------------------|
| Appointments    |                    |              |               |              |          |                  |
| Full Report     | t   Grid Edit   Em | ail   More 🔻 | 1 Appointment |              |          |                  |
|                 | Schedule Date      | Start Time   | Scheduled By  | Location     | Status   | # of<br>Services |
|                 | 01-11-2023         | 1:00 pm      |               | Virtual VITA | Reserved | 1                |

5. When the appointment pops up, you should see the 2023 tax return service with the status as "E-filed".

| ¢ | Appointments > Clier                                                | nt McTest<br>orts & Charts               |                              |                                                |  |
|---|---------------------------------------------------------------------|------------------------------------------|------------------------------|------------------------------------------------|--|
|   | Client Name                                                         | Email                                    | Phone Number                 | Last 4 of SSN                                  |  |
|   | Location                                                            | Schedule Date                            | (ST7) 285-5550<br>Start Time | Walk-In Client Canceled Appt via Text Response |  |
|   | Trinity Test Location (DO NOT USE) Status                           | Wednesday, 12-27-2023<br>Scheduled By    | 9:00 am                      |                                                |  |
|   | Reserved                                                            | TAX SITE                                 |                              |                                                |  |
|   | Services Text Message Info                                          | rmation Activities                       | Audit Log                    |                                                |  |
|   |                                                                     |                                          |                              |                                                |  |
|   | Add Service                                                         |                                          |                              |                                                |  |
|   | Full Report   Grid Edit   Ema                                       | il   More 🔻 1 Service                    |                              |                                                |  |
|   | Year         Service Ty           ⊘         2023         Tax Return | vpe Stage Statu<br>Final Outcome E-filed | us Reject Code               | Explanation OOS Explanation Letter Number      |  |
|   |                                                                     |                                          |                              |                                                |  |

6. Click on the pencil icon next to "**2023 Tax Return**" and change the status to "**Rejected**" to let us know that the return was rejected.

| Year *                             |                | Service Type *          |                |
|------------------------------------|----------------|-------------------------|----------------|
| 2022                               | × <del>-</del> | Tax Return              | × <del>-</del> |
| Stage *                            |                | Status *                |                |
| Final Outcome                      | × <del>-</del> | E-filed                 | X 🔺            |
| <ul> <li>Status History</li> </ul> |                | 8 matches found         |                |
| Status Start Date / Time End Date  | /Time Durati   | E-filed                 |                |
| No Status History records found    |                | Paper<br>No Show        |                |
| ∽ Surveys                          |                | Out of Scope            |                |
| Start Survey                       |                | Refused                 |                |
|                                    |                | No Service Needed       |                |
| Survey Start Time End Time D       | uration Respo  | #<br>ns Reject Complete |                |
| No Survey records found            |                | Rejected                |                |

7. Add the reject code from TaxSlayer, then click "Save & close".

| Reject Code*     | Screenshot of Reject Codes from TaxSlayer |
|------------------|-------------------------------------------|
| Search choices Q | Reject Information                        |
| F1040-065-04     | IND-941-01                                |
| C F1040-071-05   |                                           |
| 🗆 F1040-164-01   | IND-181-01                                |
| □ F1040-428-01   | 5104046404                                |
| □ F1040-429-01   | F1040-164-01                              |

8. It will return you back to the appointment screen and you should see the service, along with the reject code.

| Full Report   Grid Edit   Email   More 🕶 1 Service |      |              |               |          |              |             |                 |               |
|----------------------------------------------------|------|--------------|---------------|----------|--------------|-------------|-----------------|---------------|
|                                                    | Year | Service Type | Stage         | Status   | Reject Code  | Explanation | OOS Explanation | Letter Number |
| □⇒∥⊚                                               | 2023 | Tax Return   | Final Outcome | Rejected | F1040-065-04 |             |                 |               |

- 9. When the client returns to have their reject fixed, follow steps 1 through 4 above to find the client and service again and click on the pencil icon for the **"2023 Tax Return**" service.
- 10. Change the status of the "2023 Tax Return" to "E-filed" or "Paper" depending on what the final outcome of the rejected return was. Click "Save & close".

Note: Please let the client know they will receive another text message letting them know that their return was e-filed. Let them know that that is confirmation that we resent their rejected tax return to the IRS.

# Reject Codes

| Code                                    | Description                                                                                                    | How to Handle                                                                                                | Who Handles      |
|-----------------------------------------|----------------------------------------------------------------------------------------------------|----------------------------------------------------------------------------------------------------|------------------|
| R0000-932-02<br>R0000-194<br>IND-515-01 | Taxpayer TIN in the Return<br>Header must not be the<br>same as a TIN of a<br>previously accepted<br>electronic return for the<br>return type and tax period<br>indicated in the tax return                                                                                                    | Paper file with cover letter.<br>Get LITC involved if client<br>returns due to an issue with<br>this reject. | Site Coordinator |
| R0000-507-01<br>SEIC-F1040-<br>506-02   | 'DependentSSN' on Line<br>6c(2) of the return was used<br>as a Dependent SSN in a<br>previously filed tax return for<br>the same tax period.                                                                                                    | Paper file with documents<br>proving that the taxpayer<br>has the right to claim<br>dependent.               | Site Coordinator |
| IND-516                                 | If the Primary Taxpayer is<br>claimed as an exemption in<br>the return, then the Primary<br>SSN must not be the same<br>as a Dependent SSN on<br>another return                                                                                                    | Paper file with cover letter.<br>Get LITC involved if client<br>returns due to an issue with<br>this reject. | Site Coordinator |
| IND-046 or<br>F1040-164-01              | Form 8862 must be present<br>in the return. e-File database<br>indicates the taxpayer must<br>file Form 8862 to Claim<br>Earned Income Credit after<br>disallowance.                                                                                                    | Enter Form 8862                                                                                              | Site Coordinator |
| F1040A-336-01                           | If Form 1040A, Line 2<br>checkbox "Married filing<br>jointly" is not checked<br>(element<br>'IndividualReturnFilingStatus<br>Cd' does not have the value<br>2) and 'PrimaryDeathDt' has<br>a value and Line 48a<br>'RefundAmt' has a non-zero<br>value, then Form 1310 must<br>be present in the return. | Enter Form 1310                                                                                              | Site Coordinator |
| IND-901                                 | Primary SSN locked because<br>taxpayer is deceased                                                                                                    | Paper file.                                                                                                  | Site Coordinator |
| IND-931-01                              | Dependent SSN is locked because the person is deceased.                                                                                                    | Paper file.                                                                                                  | Site Coordinator |

| IND-941-01               | Spouse SSN is locked because the person is deceased.                                                                                                    | Paper file.                                                                                                    | Site Coordinator |
|--------------------------|----------------------------------------------------------------------------------------------------|----------------------------------------------------------------------------------------------------|------------------|
| IND-517-01               | Dependent filed as Primary                                                                                                    | If dependent should be a<br>dependent, paper file with<br>supporting documents;<br>advise dependent to amend.<br>If the dependent is entitled<br>to file as primary, remove<br>this person and re-efile. | Site Coordinator |
| IND-518-01               | Spouse claimed elsewhere<br>as a Dependent                                                                                                    | Paper file with cover letter.<br>Get LITC involved if client<br>returns due to an issue with<br>this reject.                                                                                             | Site Coordinator |
|                          | Drimory claimed as a                                                                                                    | If taxpayer is claimed on<br>another's return fraudulently,<br>paper file with cover letter.<br>Get LITC involved if client<br>returns due to an issue with<br>this reject.                              | Site Coordinator |
| R0000-544-02             | Dependent                                                                                                    | If the taxpayer is claimed<br>correctly as a dependent on<br>parents' return, check the "I<br>am a dependent" box &<br>re-efile.                                                                         | Site Coordinator |
| IND-508-01<br>IND-511-01 | Primary SSN is the same as<br>a Spouse SSN on another<br>return                                                                                                    | This is often a case of one<br>spouse filing MFJ and the<br>other Single, MFS or HOH.                                                                                                    | Site Coordinator |
| R0000-500-01             | 'PrimarySSN' and<br>'PrimaryNameControlTxt' in<br>the Return Header must<br>match the e-File database.                                                                                                 | Name or SSN/ITIN was<br>entered incorrectly, contact<br>client to get the correct<br>name/number and resubmit                                                                                            | Site Coordinator |
| R0000-503-02             | 'SpouseSSN' and the<br>'SpouseNameControlTxt' in<br>the Return Header (or Line<br>6b<br>'ExemptSpouseNameControl<br>Txt' in the return - For<br>1040/1040A returns) must<br>match the e-File database. | Name or SSN/ITIN was<br>entered incorrectly, contact<br>client to get the correct<br>name/number and resubmit                                                                                            | Site Coordinator |

| R0000-504-02<br>SEIC-F1040-<br>535-04                                              | Each 'DependentSSN' and<br>the corresponding<br>'DependentNameControlTxt'<br>that has a value on Line<br>6c(2) of the return, must<br>match the SSN and Name<br>Control in the e-File<br>database.                                    | Name or SSN/ITIN was<br>entered incorrectly, contact<br>client to get the correct<br>name/number and resubmit                                                                                                    | Site Coordinator |
|------------------------------------------------------------------------------------|----------------------------------------------------------------------------------------------------|----------------------------------------------------------------------------------------------------|------------------|
| IND-180-01<br>IND-181-01<br>For spouse:<br>IND-183-01<br>For dependent:<br>IND-996 | Primary taxpayer's Identity<br>Protection Personal<br>Identification Number (IP<br>PIN) must match the e-File<br>database. Please double<br>check your entry and<br>resubmit your return with the<br>correct number.                  | No IPPIN or wrong IPPIN.<br>These are easy to fix. Ask<br>the client if they got a letter<br>from the IRS in January with<br>the IPPIN. If not, try to have<br>the client get their IP PIN<br>online by going to <u>this</u><br>website and creating an<br>account. If they cannot do<br>that, have them call<br>800-908-4490 to have a new<br>one mailed to them.                                                  | Site Coordinator |
| F1040-428-01<br>F1040-429-01<br>S-F1040-147                                        | The e-File database<br>indicates a First Time<br>Homebuyer Installment<br>Payment is due for the<br>Primary SSN. Include<br>amount on Line 60b,<br>'FirstTimeHmByrRepayment<br>Amt' of Form 1040 and<br>attach Form 5405 if required. | Client likely bought a home<br>in 2008, must fill out form<br>5405. Contact the client to<br>verify that they purchased a<br>home in 2008. Visit the <u>1st</u><br><u>time homebuyer look-up</u><br>website, and go through the<br>prompts asking the client<br>questions as needed. This<br>will change the amount, so<br>the client should return and<br>sign the new return and then<br>it can be retransmitted. | Site Coordinator |
| FW2-502                                                                            | Form W-2, Line B<br>'EmployerEIN' must match<br>data in the eFile database.                                                                                                    | Most likely an error entering<br>the EIN, call client for<br>correct EIN, fix mistake and<br>retransmit                                                                                                    | Site Coordinator |
| FW2G-502                                                                           | Form W-2G, 'PayerEIN' must<br>match data in the e-File<br>database.                                                                                                    | Most likely an error entering<br>the EIN, call client for<br>correct EIN, fix mistake and<br>retransmit                                                                                                    | Site Coordinator |
| F1099R-502-02                                                                      | Form 1099-R, 'PayerEIN'<br>must match data in the<br>e-File database.                                                                                                    | Most likely an error entering<br>the EIN, call client for<br>correct EIN, fix mistake and<br>retransmit                                                                                                    | Site Coordinator |

| FW2-505-01                      | Employer EIN issued after<br>Tax Year of return                                                                                                    | Most likely an error on the<br>employer's part. Have the<br>client ask the employer for a<br>corrected W2.                                                                        | Site Coordinator |
|---------------------------------|----------------------------------------------------------------------------------------------------|----------------------------------------------------------------------------------------------------|------------------|
| R0000-093-02                    | If Spouse SSN in the return<br>has a value, then it must be<br>within the valid range of<br>SSN/ITIN and must not be<br>an ATIN.                                                                                                    | Usually MFS when we do not<br>have the spouse SSN, these<br>must be paper filed.                                                                                                  | Site Coordinator |
| F1040A-056-02<br>F1040-065-04   | At least one of the following<br>must have a non-zero value:<br>Form 1040A, Line 15<br>'TotallncomeAmt' or Line 21<br>'AdjustedGrossIncomeAmt'<br>or Line 28 'TaxAmt' or Line<br>30<br>'TotalTaxBeforeCrAndOthTax<br>esAmt' or Line 36<br>'TotalCreditsAmt' or Line 39<br>'TotalTaxAmt' or Line 46<br>'TotalPaymentsAmt'. | Forgot to add the \$1 to<br>e-file. Add the \$1 and<br>retransmit                                                                                                    | Site Coordinator |
| IND-158-01                      | No EIC is permitted if there<br>are no Qualifying Children<br>and taxpayer is outside the<br>age range                                                                                                    | Remove any EIC claim<br>indications. This will change<br>the refund or amount due,<br>so the client should return<br>and sign the new return and<br>then it can be retransmitted. | Site Coordinator |
| 201 (State of<br>Michigan code) | Taxable value of property is zero or blank.                                                                                                    | Put in the correct taxable<br>value. If this changes the<br>refund or amount due, ask<br>the client to return and sign<br>the new 8879. Retransmit.                               | Site Coordinator |

# **VOLUNTEER COORDINATORS**

# Finding your appointments for the day

1. On your homepage, click on the site you are looking for under "Volunteer Tax Sites"

View Appointments

| Volunteer Tax Sites |                           |                  |                |               |            |  |  |  |  |
|---------------------|---------------------------|------------------|----------------|---------------|------------|--|--|--|--|
| Brighton Library    | Brighton Senior Center    | Duffield Library | Howell Library | La Casa Amiga | Lighthouse |  |  |  |  |
| OLHSA               | River Rouge Senior Center | Samaritan House  | U of D Mercy   |               |            |  |  |  |  |

2. Click on **"Today's Appointments**" under the **"View Appointments**" section on the right of your site's homepage.

| Today's Appointments All Appointments |                      |                  |
|---------------------------------------|----------------------|------------------|
|                                       | Today's Appointments | All Appointments |

3. A list of your appointments, whether they are reserved or open, will show up. This report can be printed by clicking on the three vertical dots in the top left corner, then clicking on "**Print**"

| New style | 📮 🕂 New Appointment 🛃 🖓                   |   |
|-----------|-------------------------------------------|---|
|           | Save report as                            |   |
|           | Revert report te is today                 | 1 |
|           | Print                                     |   |
|           | Add to favorites (coming soon)            |   |
|           | Copy link                                 | * |
|           | Copy expanded URL (coming soon)           |   |
|           | Copy these to another table (coming soon) |   |
|           | Relaxed spacing                           |   |
|           | ✓ Normal spacing                          |   |
|           | Condensed spacing                         |   |
|           |                                           |   |

## Adding an appointment for a walk in

Please only **add an appointment** if all of your appointments for the day are full. If you have open appointments, please add your walk in client to your open appointments first.

| ~         | Location             | Schedule Date | Start<br>Time↑ | Client Name | Client -<br>Last 4 of<br>SSN | Mobile Phone | Status   |
|-----------|----------------------|---------------|----------------|-------------|------------------------------|--------------|----------|
| × 02-04-2 | 023 (16 appointments | ;)            |                |             |                              |              |          |
| 00        | Howell Library       | 02-04-2023    | 10:00 am       |             |                              |              | Reserved |
| 0 ©       | Howell Library       | 02-04-2023    | 10:00 am       |             |                              |              | Open     |
| 0° ©      | Howell Library       | 02-04-2023    | 10:00 am       |             |                              |              | Open     |
| 0° ©      | Howell Library       | 02-04-2023    | 10:00 am       |             |                              |              | Open     |
| 0         | Howell Library       | 02-04-2023    | 11:15 am       |             |                              |              | Reserved |
| 00        | Howell Library       | 02-04-2023    | 11:15 am       |             |                              |              | Reserved |
| 00        | Howell Library       | 02-04-2023    | 11:15 am       |             |                              |              | Open     |
| 00        | Howell Library       | 02-04-2023    | 11:15 am       |             |                              |              | Reserved |

#### If you have open appointments

1. Look at your appointment schedule to determine if you have open appointments. If you have an open appointment, click on the pencil icon to the left of the open appointment.

| 0 | Brighton Senior Center | 02-14-2023 | 9:00 am |  |  |  | Open |
|---|------------------------|------------|---------|--|--|--|------|
|---|------------------------|------------|---------|--|--|--|------|

2. In the "Client Name" box, type the client's name to determine if they are already in the system as a client.

| Client Name                    | Email                 |    |
|--------------------------------|-----------------------|----|
| joe                            |                       |    |
| CLIENT NAME<br>joe sam         | LAST 4 OF SSN<br>0000 | -  |
| CLIENT NAME<br>Oe Jones        | last 4 of ssn<br>1234 |    |
| CLIENT NAME<br>Joe Jones       | last 4 of ssn<br>7895 |    |
| CLIENT NAME<br>Joe Jones       | LAST 4 OF SSN<br>0000 |    |
| CLIENT NAME<br>Joetta Faulkner | LAST 4 OF SSN 5626    |    |
|                                | last 4 of ssn<br>5565 | ir |
| 🛨 Create a new client          |                       |    |

3. If the client is already in the system, click on the client's name in the drop down box. Be sure to check the last four of the SSN to make sure it is them.

- 4. If the client is not already in the system, click on "Create a new client".
- 5. An "Add Client" screen will pop up. Enter the clients first and last name, last four of their social security number, mobile phone number, zip code, email (if they have one), their preferred method of communication, and how they heard about us.

| irst Name *         |                  | Last Name *                  |
|---------------------|------------------|------------------------------|
| ast 4 of SSN *      |                  | Phone Number *               |
| Zip Code *          |                  | Email                        |
| Preferred Method of | of Communication | How Did You Hear About Us? * |
| eferral Source      |                  |                              |

6. Click on "Save & close"

7. The clients entered information will then automatically populate into the appointment information as so:

| Client Name                                 | Email             | Primary Phone | Mobile Phone   |                                        |
|---------------------------------------------|-------------------|---------------|----------------|----------------------------------------|
| Jimmy Johns ×                               | •                 |               | (313) 556-1920 |                                        |
| Location *                                  | Schedule Date *   | Start Time *  | Walk-In        | Client Canceled Appt via Text Response |
| Trinity Test Location (DO NOT USE) $\times$ | 12-31-2022 🛗      | 2:00 pm       |                |                                        |
| Status *                                    | Scheduled By      |               |                |                                        |
| Reserved ×                                  | Search and select |               | -              |                                        |

8. Click on the "Scheduled By" drop down, and select "TAX SITE"

Cohodulad Du

| Scheduled By |   |  |
|--------------|---|--|
| TAX SITE     | X |  |

#### 9. Click the checkbox next to "Walk-in"

|   | Client Name                 |   | Email           | F | rimary Phone | Μ | Nobile Phon | e                                      |
|---|-----------------------------|---|-----------------|---|--------------|---|-------------|----------------------------------------|
|   | test 4 × -                  |   |                 |   |              |   |             |                                        |
| I | Location *                  |   | Schedule Date * | S | Start Time * |   | Walk-In     | Client Canceled Appt via Text Response |
|   | ACCESS - Sterling Heights X | , | 12-20-2022      |   | 11:00 am     |   |             |                                        |
|   | Status *                    | _ | Scheduled By    |   |              |   |             |                                        |
|   | Reserved × -                |   | TAX SITE        |   |              |   | ×▼          |                                        |

10. Scroll down to the "Services" section and click on "Add Service". All appointments in Quickbase MUST have a service.

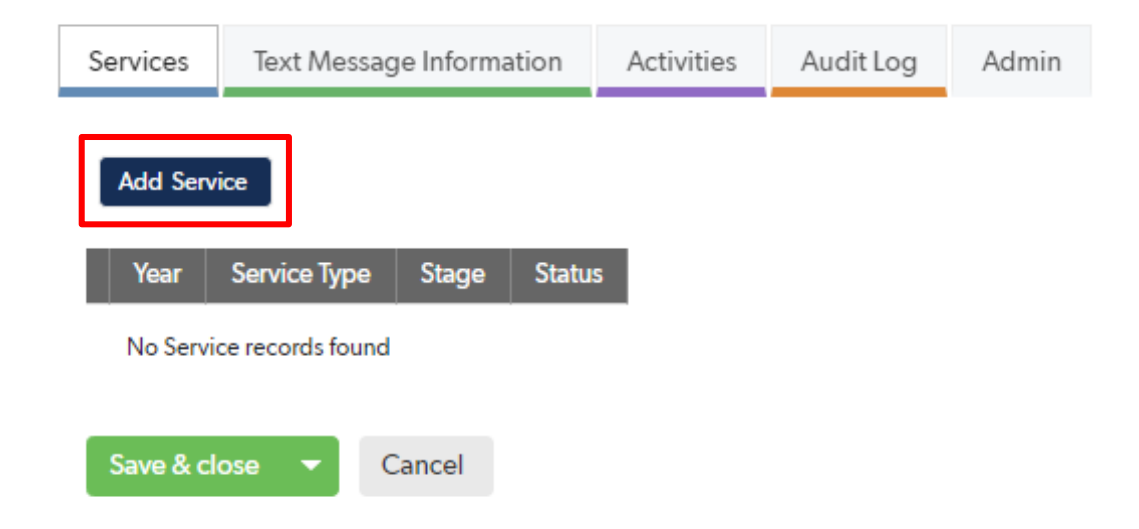

11. When the "Add Service" screen pops up, select the following from each drop down box:

Year: Applicable Year Service Type: Tax Return Stage: Applicable Stage Status: Applicable Status

| ~ | Services    |                |                |
|---|-------------|----------------|----------------|
|   | Year *      | Service Type * |                |
|   | 2023        | X 🖛 Tax Return | × <del>-</del> |
|   | Stage *     | Status *       |                |
|   | Appointment | × - Reserved   | × <del>-</del> |
|   |             |                |                |

12. Click "Save & close" to save the service, and then "Save & close" again to save the appointment.

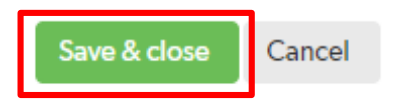

13. If you don't have any open appointments, on your "**Today's Appointments**" page, click on the blue "**New Appointment**" button on the right.

| f Home           |                   |                              |                   |         |           |              |       |
|------------------|-------------------|------------------------------|-------------------|---------|-----------|--------------|-------|
| Appointments > 0 | DLHSA - Pontiac   | New style                    | + New Appointment | Ŧ       | ۲.        | :            | ٩ů    |
| Search records   | Q Y Location Type | Location Scheduled By Status | 31 appointme      | ents wh | ere Schee | dule Date is | s 1 d |

- 14. Follow steps 2 through 6 above to add the client to your appointment. The client's name should then pop up in the "**Client Name**" box.
- 15. Click on the "Location" box and select your tax site.
- 16. Click on the "Status" box and change it to "Reserved"
- 17. Click on the "Scheduled By" box and select "TAX SITE"
- 18. Click on the "Schedule Date" and select the date you're adding the appointment for.
- 19. Click on the "**Start Time**" box and enter the time appointment, or the nearest appointment time to when the client arrived.
- 20. Click the checkbox next to "Walk-in"

#### Appointments > Add Appointment

| Client Name *               |                | Email           | Primary Phone | Mobile Phone   |
|-----------------------------|----------------|-----------------|---------------|----------------|
| test 6                      | × <del>•</del> |                 |               |                |
| Location *                  |                | Schedule Date * | Start Time *  | 🗌 Walk-In      |
| University of Detroit Mercy | × •            | mm-dd-yyyy 🛗    |               |                |
| Status *                    |                | Scheduled By    |               |                |
| Reserved                    | × <del>•</del> | TAX SITE        | :             | × <del>-</del> |
|                             |                |                 |               |                |
| Save & close 🔻 Cancel       |                |                 |               |                |

- 21. Click "Save & close"
- 22. Follow steps 10 through 12 above to add the service to the appointment.

## **Changing service statuses**

On the bottom right of your tax site's homepage, you have a report named "**Daily Services Tracker**" that shows all of the services for the current day. When you get to the site in the morning, all of the statuses should say "**Reserved**". These statuses need to be changed out of "**Reserved**" by the end of the day.

| VITA Client Management System > OLHSA Homepage |                     |                        |                                       |                                            | 🖨 Pri              | nt this page |
|------------------------------------------------|---------------------|------------------------|---------------------------------------|--------------------------------------------|--------------------|--------------|
|                                                |                     | View Appointments      |                                       |                                            |                    |              |
| Accounting<br>AidSociety 1972                  |                     |                        | Today's Appointments                  | All Appointments                           |                    |              |
| Search Clients                                 | Search Appointments |                        | Search Services                       |                                            |                    |              |
| Search Clients Q                               | Search Appointments | Q                      | Search Services                       |                                            | Q                  |              |
| OLHSA - Pontiac                                |                     | Daily Services Tracker |                                       |                                            |                    |              |
| Service Status Reserved Totals                 |                     | Location               | Appointment v Appoin<br>Schedule Date | tment Schedule Last 4<br>Start Time of SSN | Client Name        | Status       |
| Location Number of Services Services           |                     | 🖉 💿 OLHSA - Pontiac    | 01-28-2023                            | 9:30 am 7517                               | Barron Bonds       | Reserved     |
| OLHSA - Pontiac 103 103                        |                     | 🧷 💿 OLHSA - Pontiac    | 01-28-2023                            | 9:30 am 8818                               | Kimberly Dillard   | Reserved     |
| Totals (1 groups) 103 103                      |                     | 🧷 💿 OLHSA - Pontiac    | 01-28-2023                            | 9:30 am 9575                               | Melissca Alexander | Reserved     |
|                                                |                     | 🖉 💿 OLHSA - Pontiac    | 01-28-2023                            | 9:30 am 1485                               | Julie Haman        | Reserved     |
|                                                |                     | 🧷 💿 OLHSA - Pontiac    | 01-28-2023                            | 9:30 am 4525                               | Rachel Haman       | Reserved     |
|                                                |                     | 🧷 💿 OLHSA - Pontiac    | 01-28-2023                            | 9:30 am 8087                               | Ellen West         | Reserved     |
|                                                |                     | 🖉 💿 OLHSA - Pontiac    | 01-28-2023                            | 9:30 am 1716                               | mark TUCKER        | Reserved     |
|                                                |                     | 🧷 💿 OLHSA - Pontiac    | 01-28-2023                            | 10:30 am 8818                              | Kimberly Dillard   | Reserved     |
|                                                |                     | 🧷 💿 OLHSA - Pontiac    | 01-28-2023                            | 10:30 am 4228                              | glynis johnson     | Reserved     |
|                                                |                     | 🖉 💿 OLHSA - Pontiac    | 01-28-2023                            | 10:30 am 2705                              | Terri Morris       | Reserved     |
|                                                |                     | 2 💿 OLHSA - Pontiac    | 01-28-2023                            | 10:30 am 0043                              | James Jones        | Reserved     |
|                                                |                     | A COLUCA Basting       | 01 20 2022                            | 10-20 cm 4610                              | Candra Taaslay     | Decensed     |

To change the status of a service:

1. **To make it easier**: Hover over the top right corner of the "**Daily Services Tracker**" report and click on the three horizontal lines to expand the report.

| Daily S | ervices Tracker |                                 |   |                                    |                  |                    | Q, ⊵ <sup>⊼</sup> ≣ |
|---------|-----------------|---------------------------------|---|------------------------------------|------------------|--------------------|---------------------|
|         | Location        | Appointment<br>Schedule<br>Date | • | Appointment Schedule<br>Start Time | Last 4<br>of SSN | Client Name        | More o<br>Status    |
| 10      | OLHSA - Pontiac | 01-28-2023                      |   | 9:30 am                            | 7517             | Barron Bonds       | Reserved            |
| 10      | OLHSA - Pontiac | 01-28-2023                      |   | 9:30 am                            | 8818             | Kimberly Dillard   | Reserved            |
| 10      | OLHSA - Pontiac | 01-28-2023                      |   | 9:30 am                            | 9575             | Melissca Alexander | Reserved            |
| 10      | OLHSA - Pontiac | 01-28-2023                      |   | 9:30 am                            | 1485             | Julie Haman        | Reserved            |
| 10      | OLHSA - Pontiac | 01-28-2023                      |   | 9:30 am                            | 4525             | Rachel Haman       | Reserved            |
| 10      | OLHSA - Pontiac | 01-28-2023                      |   | 9:30 am                            | 8087             | Ellen West         | Reserved            |
| 10      | OLHSA - Pontiac | 01-28-2023                      |   | 9:30 am                            | 1716             | mark TUCKER        | Reserved            |
| 10      | OLHSA - Pontiac | 01-28-2023                      |   | 10:30 am                           | 8818             | Kimberly Dillard   | Reserved            |
| 10      | OLHSA - Pontiac | 01-28-2023                      |   | 10:30 am                           | 4228             | glynis johnson     | Reserved            |
| 10      | OLHSA - Pontiac | 01-28-2023                      |   | 10:30 am                           | 2705             | Terri Morris       | Reserved            |
| 10      | OLHSA - Pontiac | 01-28-2023                      |   | 10:30 am                           | 0043             | James Jones        | Reserved            |
| 1.0     | OLUCA Destine   | 01 20 2022                      |   | 10.20 am                           | 4610             | Candra Taaslay     | Decented            |

2. Click on "Full Report" and the report will open full screen.

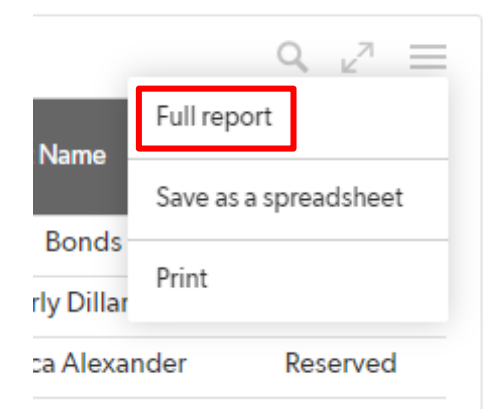

3. Either on the homepage "**Daily Services Tracker**" or the full screen full report, click on the pencil icon for the service you want to change the status of.

| 0 © | OLHSA - Pontiac | 01-28-2023 | 9:30 am  | 8087 | Reserved |
|-----|-----------------|------------|----------|------|----------|
| 00  | OLHSA - Pontiac | 01-28-2023 | 9:30 am  | 1716 | Reserved |
| 0   | OLHSA - Pontiac | 01-28-2023 | 10:30 am | 8818 | Reserved |
| 00  | OLHSA - Pontiac | 01-28-2023 | 10:30 am | 4228 | Reserved |
|     |                 |            |          |      |          |

4. Under the "**Services**" section, change the stage and status to the applicable option. See the <u>Status</u> <u>Explanations</u> section above for an explanation of each status.

| ~ | Services |  |
|---|----------|--|
|   |          |  |

| Year *      | Service Type *   |                |
|-------------|------------------|----------------|
| 2023        | × 👻 🛛 Tax Return | × <del>-</del> |
| Stage *     | Status *         |                |
| Appointment | × - Reserved     | × •            |

5. Click "Save & close" and it will return you to the list of all services for the day.

## **Editing client information**

Please try to update any incorrect information for a client in Quickbase. If you see a client with a "false" last four of their social security number, or wrong phone number, please edit it using the directions below.

1. If you need to change any information entered for a client, like their phone number, email address, etc., find the client in the list of all appointments scheduled for your site and click on their name. It should be blue. Do not click on the pencil icon.

| 0  | ACCESS - Sterling Heights | 02-10-2023 | 9:00 am |        |      | Hold     |
|----|---------------------------|------------|---------|--------|------|----------|
| ×⊙ | ACCESS - Sterling Heights | 02-10-2023 | 9:00 am | test 7 | 1485 | Reserved |
| 0  | ACCESS - Sterling Heights | 02-10-2023 | 9:45 am |        |      | Hold     |
|    | LOOPOO AL PLATE           |            | 0.45    |        |      |          |

2. In the top right corner, click on "Edit" next to a pencil icon.

| + New Client 🖍 Edit More 👻 📮 |
|------------------------------|
|------------------------------|

3. Edit the information that needs to be fixed and then click "**Save & close**" in the top right. **DO NOT** edit anything below what is shown here.

| Clients > Edit test 7             |                              |             | Save & close Cancel |  |
|-----------------------------------|------------------------------|-------------|---------------------|--|
| First Name * test                 | Last Name *                  | SMS Testing |                     |  |
| Last 4 of SSN *                   | Phone Number *               | Valid Phone | Invalid Phone       |  |
| 1485                              | 3135561920                   |             |                     |  |
| Zip Code *                        | Email                        |             |                     |  |
| 48215                             |                              |             |                     |  |
| Preferred Method of Communication | How Did You Hear About Us? * |             |                     |  |
| ~                                 | IRS 🗸                        |             |                     |  |

## **Finding Site Passwords**

To find your site's software passwords in Quickbase, follow these steps:

1. On your site's homepage, find the "Passwords" button on the right side of the page and click on it.

| Home VITA Client Management System > Brighton Library Homepage |                                                         |                    | Print this page |
|----------------------------------------------------------------|---------------------------------------------------------|--------------------|-----------------|
| Accounting<br>AidSociety                                       | View Appointments Today's Appointments All Appointments | Software Passwords |                 |

2. In the "Enter Access Code" box, enter the access code and then click out of the box. Pressing enter will not do anything.

| Passwords > Add Pas | sword    | Save 🗸 | Cancel |
|---------------------|----------|--------|--------|
| Enter Access Code * | ]        |        |        |
|                     | <u>]</u> | <br>   |        |

3. Select the software you need a password for.

| Software Selection |       |
|--------------------|-------|
| Select a Software  |       |
| Select one         | Q   ~ |
| TaxSlayer          |       |
| Sharefile          |       |
| Chromebooks        |       |
| CFR Card           |       |
| Wavne County PTA   |       |

4. Select your tax site.

| Search and select                                   |                                     | Q                                                                   |
|-----------------------------------------------------|-------------------------------------|---------------------------------------------------------------------|
| 32 choices found                                    |                                     |                                                                     |
| Location<br>ACCESS - Saulino Court                  | Location Type<br>In-person Tax Prep | Address<br>2651 Saulino Ct, Dearborn,<br>Michigan 48120             |
| Location<br>Brighton Library                        | Location Type<br>In-person Tax Prep | Address<br>100 Library Drive, Brighton,<br>Michigan 48116           |
| Location<br>Brighton Senior Center                  | Location Type<br>In-person Tax Prep | <sup>Address</sup><br>850 Spencer Road, Brighton,<br>Michigan 48116 |
| Location<br>Cody Rouge Community<br>Action Alliance | Location Type<br>In-person Tax Prep | Address<br>19321 West Chicago Street,<br>Detroit, Michigan 48228    |
| Location                                            | Location Type                       | Address                                                             |

5. To expand the report, click on the square with an arrow in it.

| TaxSlayer      |                 |          |          |              |
|----------------|-----------------|----------|----------|--------------|
| Search records | Q <b>Y</b>      |          |          | 1            |
| Tax Site       | Type Of Account | Username | Password | Verification |

6. If you need to change a password due to the software requiring you to, click on the pencil icon next to the user.

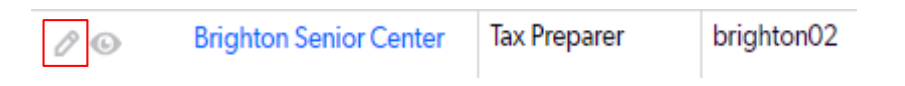

7. Enter the new password and update the "Date Changed" box, then click "Save & close"

| Passwords > Edit Pas                | ssword #133                         |    |
|-------------------------------------|-------------------------------------|----|
|                                     |                                     |    |
| Tax Site                            | Brighton Senior Center              | ×× |
| Software                            | TaxSlayer 🗸                         |    |
| Username                            | brighton02                          |    |
| Password                            |                                     |    |
| Type Of Account                     | Tax Preparer 🗸                      |    |
| Verification Code Email             | brsitecoor@accountingaidsociety.org |    |
| Verification Code Email<br>Password | Brsitecooraas1!                     |    |
| Date Changed                        | 01-18-2024 💼                        |    |
|                                     | Active Account                      |    |
| Logo File                           | Choose File No file chosen          |    |
|                                     | Save & close 🔻 Cancel               |    |

# Scheduling an appointment for a client

1. To schedule an appointment for someone, first click on the appropriate location that you are scheduling for on your homepage.

**View All Appointments** 

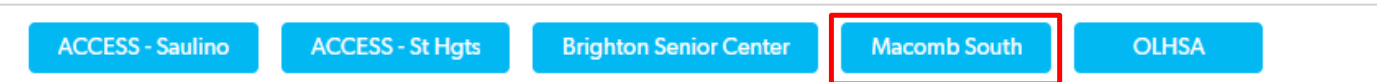

2. Find the applicable date and time the client would like and click on the pencil icon to the left of the appointment.

| 0 © | OLHSA - Pontiac | 02-18-2023 | 11:30 am |  | Open |
|-----|-----------------|------------|----------|--|------|
| 0 © | OLHSA - Pontiac | 02-18-2023 | 11:30 am |  | Open |
| Ø   | OLHSA - Pontiac | 02-18-2023 | 12:30 pm |  | Open |
| 0 © | OLHSA - Pontiac | 02-18-2023 | 12:30 pm |  | Open |
| 0   | OLHSA - Pontiac | 02-18-2023 | 12:30 pm |  | Open |
|     |                 |            |          |  |      |

3. The "Edit Appointment" screen will pop up.

Edit

Appointments >

**Client Name** Email **Primary Phone** Mobile Phone ×-Location \* Schedule Date Start Time Walk-In Client Canceled Appt via Text Response 02-18-2023 11:30 am **OLHSA - Pontiac** ×-Status \* Scheduled By ×-Search and select Open -

4. In the "Client Name" box, type the client's name to determine if they are already in the system as a client.

| Client Name                    | Email                 |          |
|--------------------------------|-----------------------|----------|
| joe                            |                       |          |
| CLIENT NAME<br>joe sam         | LAST 4 OF SSN<br>0000 |          |
| client name<br>Joe Jones       | last 4 of ssn<br>1234 | <b>*</b> |
| client name<br>Joe Jones       | last 4 of ssn<br>7895 |          |
| CLIENT NAME<br>Joe Jones       | LAST 4 OF SSN<br>0000 |          |
| client name<br>Joetta Faulkner | last 4 of ssn<br>5626 |          |
|                                | last 4 of ssn<br>5565 | in       |
| 😌 Create a new client          |                       |          |

- 5. If the client is already in the system, click on the client's name in the drop down box. Be sure to check the last four of the SSN to make sure it is them.
- 6. If the client is not already in the system, click on "Create a new client".
- 7. An "**Add Client**" screen will pop up. Enter the clients first and last name, last four of their social security number, mobile phone number, zip code, email (if they have one), their preferred method of communication, and how they heard about us.
- 8. Click on "Save & close"

| First Name *     |                 | Last Name *                  |
|------------------|-----------------|------------------------------|
| Last 4 of SSN *  |                 | Phone Number *               |
| Zip Code *       | 1               | Email                        |
| Preferred Method | of Communicatio | Mow Did You Hear About Us? * |

9. The clients entered information will then automatically populate into the appointment information as so:

| Client Name                        |     | Email             | Primary Phone | Mobile Phone<br>(313) 556-192 | 0                                      |
|------------------------------------|-----|-------------------|---------------|-------------------------------|----------------------------------------|
| Jimmy Johns                        | < 👻 |                   |               | (010) 000 102                 |                                        |
| Location *                         |     | Schedule Date *   | Start Time *  | Walk-In                       | Client Canceled Appt via Text Response |
| Trinity Test Location (DO NOT USE) | < - | 12-31-2022 🛗      | 2:00 pm       |                               |                                        |
| Status *                           |     | Scheduled By      |               |                               |                                        |
| Reserved                           | < - | Search and select |               | -                             |                                        |

10. Click on the "Scheduled By" drop down, and select "Location User"

| Scheduled By  |    |
|---------------|----|
| Location User | ×Ŧ |

11. Scroll down to the "Services" section and click on "Add Service".

| Services  | Text Messag      | e Information | Activities | Audit Log | Admin |
|-----------|------------------|---------------|------------|-----------|-------|
| Add Serv  | ice              |               |            |           |       |
| Year      | Service Type     | Stage Stat    | us         |           |       |
| No Servi  | ce records found |               |            |           |       |
|           |                  |               |            |           |       |
| Save & cl | ose 🔻 C          | ancel         |            |           |       |

12. When the "Add Service" screen pops up, select the following from each drop down box:

| Year: <b>2023</b>            | Service Type: Tax Return | Stage: Appointment | Status: Reserved |     |
|------------------------------|--------------------------|--------------------|------------------|-----|
| <ul> <li>Services</li> </ul> |                          |                    |                  |     |
| Year *                       |                          | Service Type *     |                  |     |
| 2023                         |                          | X 🔻 🛛 Tax Return   |                  | ××  |
| Stage *                      |                          | Status *           |                  |     |
| Appointme                    | nt                       | X 🔻 Reserved       |                  | × • |

13. Click "Save & close" to save the service, and then "Save & close" again to save the appointment.

**IMPORTANT**: When you return to the screen that shows all of your appointments, unless multiple years were added for a client, the "# of Services" column MUST say "1" for every appointment scheduled. If they do not have a "1" in that column, follow steps 2, and 11 through 13 to add the service.

| 1 Appointment Some field contains 'tes |               |                                                |                                                                                    |                | st'AND        |                  |
|----------------------------------------|---------------|------------------------------------------------|------------------------------------------------------------------------------------|----------------|---------------|------------------|
| Schedule Date                          | ∽ Start Time  | Client Name                                    | Client -<br>Last 4<br>of SSN                                                       | Mobile Phone   | Status        | # of<br>Services |
|                                        |               |                                                |                                                                                    |                |               |                  |
| 02-06-2023                             | 2:00 pm       | test 8                                         | 1452                                                                               | (313) 556-1920 | Reserved      | 1                |
|                                        | Schedule Date | Schedule Date  V Start Time 02-06-2023 2:00 pm | Schedule Date     ~ Start Time     Client Name       02-06-2023     2:00 pm test 8 | Schedule Date  | Schedule Date | Schedule Date    |

#### **Cancelling an appointment for a client**

1. To cancel an appointment for a client, find the client in the list of all appointments scheduled for your location and click on the pencil icon on the left of the appointment.

| 10 | Macomb County-South Action Center | 02-02-2023 | 1:00 pm               |      | Hold     | 0 |
|----|-----------------------------------|------------|-----------------------|------|----------|---|
| 10 | Macomb County-South Action Center | 02-02-2023 | 1:00 pm               |      | Hold     | 0 |
| 0  | Macomb County-South Action Center | 02-02-2023 | 1:00 pm <u>test 9</u> | 1450 | Reserved | 1 |
| 10 | Macomb County-South Action Center | 02-02-2023 | 2:00 pm               |      | Hold     | 0 |
| 10 | Macomb County-South Action Center | 02-02-2023 | 2:00 pm               |      | Hold     | 0 |
|    |                                   |            |                       |      |          |   |

2. On the "Edit Appointment" page, click on the status box that says "Reserved" and change it to "Cancelled"

#### Appointments > Edit test 9

| Client Name                                                                                                    | Email         | Primary Phone | Mobile Phone   |                                        |
|----------------------------------------------------------------------------------------------------|---------------|---------------|----------------|----------------------------------------|
| test 9 ×                                                                                                    | <b>r</b>      |               |                |                                        |
| Location *                                                                                                    | Schedule Date | Start Time    | Walk-In        | Client Canceled Appt via Text Response |
| Macomb County-South Action Center $\qquad \qquad \qquad \qquad \qquad \qquad \qquad \qquad \qquad \qquad \qquad \qquad \qquad \qquad \qquad \qquad \qquad \qquad \qquad$ | 02-02-2023    | 1:00 pm       |                |                                        |
| Status *                                                                                                    | Scheduled By  |               |                |                                        |
| Reserved ×                                                                                                    | Location User |               | × <del>*</del> |                                        |

3. Once the appointment status is changed to "Cancelled", click on "Save & close". DO NOT edit anything else on this screen. Leave the service as 2022 Tax Return Appointment Reserved. The system will automatically change the service status to cancelled and open a new appointment for you to fill.

| 4                                 |                                                                       |                   | ~              | 7                        |                      |               |         |                                   |
|-----------------------------------|-----------------------------------------------------------------------|-------------------|----------------|--------------------------|----------------------|---------------|---------|-----------------------------------|
| test 9                            |                                                                       |                   | XŦ             |                          |                      |               |         |                                   |
| Location *                        |                                                                       |                   |                | Schedule Date            | Start Ti             | me            | Walk-In | Client Canceled Appt via Text Res |
| Macomb                            | County-South Action (                                                 | Center            | × <del>-</del> | 02-02-2023               | 1:00 pr              | m             |         |                                   |
| Status *                          |                                                                       |                   |                | Scheduled By             |                      |               |         |                                   |
| Cancelled                         |                                                                       |                   | ×Ŧ             | Location Us              | er                   |               | ×       | -                                 |
| Services                          | Text Message Info                                                     | rmation           | Activities     | Audit Log                | Admin                |               |         |                                   |
| Services                          | Text Message Info                                                     | ormation          | Activities     | Audit Log                | Admin                |               |         |                                   |
| Services<br>Add Servi             | Text Message Info                                                     | rmation           | Activities     | Audit Log                | Admin                |               |         |                                   |
| Services<br>Add Servi             | Text Message Info                                                     | rmation           | Activities     | Audit Log                | Admin                |               |         |                                   |
| Services<br>Add Serv<br>Full Repo | Text Message Info<br>ce<br>ort   More ▼ 1 Servia                      | rmation           | Activities     | AuditLog                 | Admin                | 0055          | _       |                                   |
| Services<br>Add Serv<br>Full Repo | Text Message Info<br>ce<br>ort   More ▼ 1 Servio<br>Year Service Type | ermation<br>Stage | Activities     | Audit Log<br>Reject Code | Admin<br>Explanation | OOS Explanati | on      |                                   |

# **Editing client information**

4. If you need to change any information entered for a client, like their phone number, email address, etc., find the client in the list of all appointments scheduled for your location and click on their name. It should be blue. Do not click on the pencil icon.

| 0 ©        | ACCESS - Sterling Heights | 02-10-2023 | 9:00 am        |      | Hold  |      |
|------------|---------------------------|------------|----------------|------|-------|------|
| <b>×</b> © | ACCESS - Sterling Heights | 02-10-2023 | 9:00 am test 7 | 1485 | Reser | rved |
| 0° ©       | ACCESS - Sterling Heights | 02-10-2023 | 9:45 am        |      | Hold  |      |
|            | LOOPOO AL PLATE           |            | 0.45           |      |       |      |

5. In the top right corner, click on "Edit" next to a pencil icon.

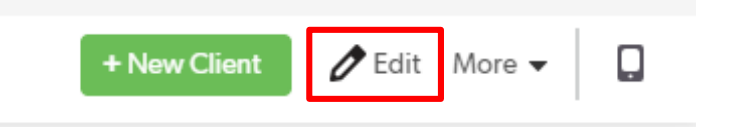

6. Edit the information that needs to be fixed and then click "**Save & close**" in the top right. **DO NOT** edit anything below what is shown here.

| Clients > Edit test 7                                          | Save & close Cancel |                           |  |  |  |  |  |
|----------------------------------------------------------------|---------------------|---------------------------|--|--|--|--|--|
| First Name *                                                   | Last Name *         | □ SMS Testing             |  |  |  |  |  |
| Last 4 of SSN *                                                | Phone Number *      | Valid Phone Invalid Phone |  |  |  |  |  |
| 1485                                                           | 3135561920          |                           |  |  |  |  |  |
| Zip Code *                                                     | Email               |                           |  |  |  |  |  |
| 48215                                                          |                     |                           |  |  |  |  |  |
| Preferred Method of Communication How Did You Hear About Us? * |                     |                           |  |  |  |  |  |
| ~                                                              | IRS                 |                           |  |  |  |  |  |